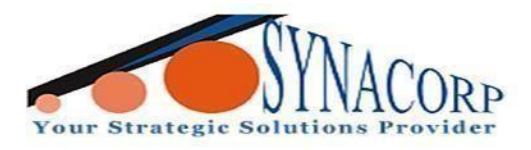

## Arduino NRF24L01+PA+LNA 2.4G 1.1KM Module +

# (Breakout Board)

### Introduction:

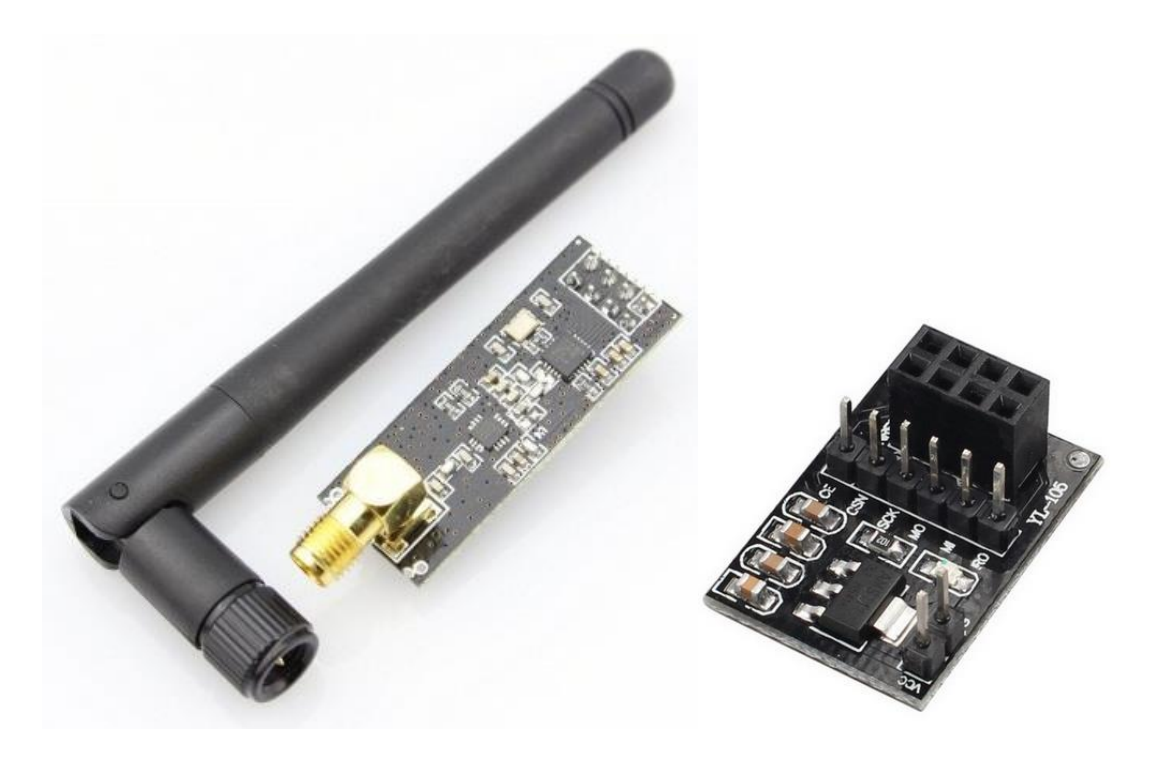

The NRF24L01P + PA + LNA is an ultra-long-distance data transmission specially developed as a high-power and high sensitivity wireless module. The module operates in the license-free 2.4G ISM band for point-to-point applications and can also be composed of a star network. Meanwhile, the adapter module breakout board is designed for NRF24L01+ user, comes with 2x4 socket that enable direct plug and use of NRF24L01+ module and break the IO out to 6-way straight header pin with proper label, easier for hookup with jumper wires. Not to forget, there is a AMS1117 3.3V voltage regulator to allow Vin of 4.8V to 12V, and is capable of delivering maximum 1A of current. Quite handy for NRF24L01+ as it will need that extra current during wireless communication. There is a power indicator LED too. Now you can power the NRF24L01+ from 5V of Arduino, and since the data communication pins are 5V tolerance, it is easier to use it with Arduino

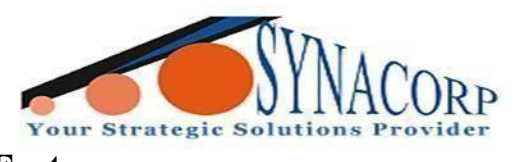

Features:

- Frequency: 2.4GHz~2.5GHz
- Operating voltage: 3 ~ 3.6V Max
- Current: 115mA
- Multi-frequency: 125 frequency
- Support up to six channels of data reception

## **Applications:**

- Wireless data communication systems.
- Keyless entry.
- Home automation systems.
- Wireless Control System Applications.
- RF remote control units.
- Connected devices

## **Objectives:**

This tutorial will shows you a few simple steps about how to test Arduino NRF24L01+PA+LNA 2.4G 1.1KM Module + (Breakout Board). At the end of this tutorial, you will get a result of comparison when two NRF24L01 can transmit and receive data from each other.

#### **Components needed:**

- Jumper wires.
- 2x Arduino UNO.
- 2x USB cable type B
- 2x Arduino NRF24L01+PA+LNA 2.4G 1.1KM Long-Distance Wireless Module (c/w Antenna)
- 2x NRF24L01 Wireless Module Adapter Breakout Board 3.3V.

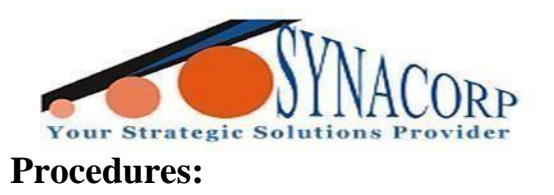

**Step 1:** Assembling and wiring NRF24L01+PA+LNA 2.4G 1.1KM Module + (Breakout Board).

1. Assemble the Arduino NRF24L01+PA+LNA 2.4G 1.1KM Long-Distance Wireless Module (c/w Antenna) to the NRF24L01 Wireless Module Adapter Breakout Board 3.3V

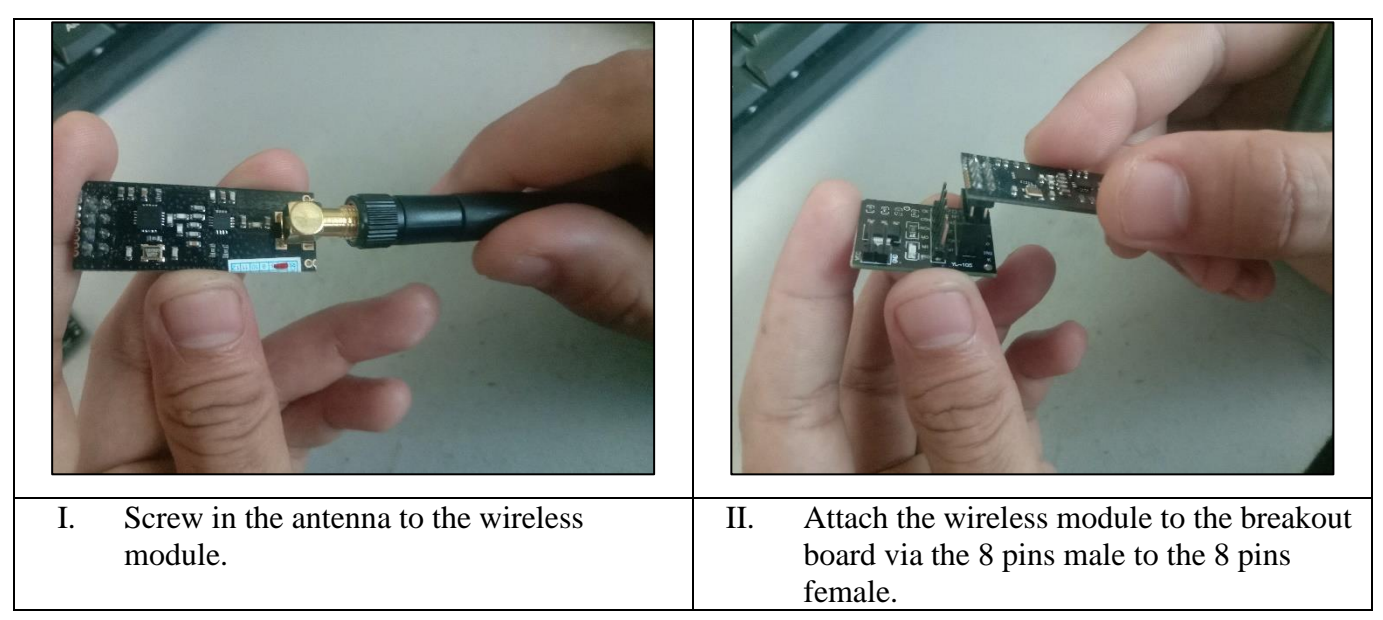

2. Wiring NRF24L01+PA+LNA 2.4G 1.1KM Module + (Breakout Board) for two nodes. Both transceiver and receiver nodes use the same wiring configuration.

| Arduino Uno / Arduino | NRF24L01+PA+LNA 2.4G 1.1KM Module + (Breakout |
|-----------------------|-----------------------------------------------|
| Nano                  | Board)                                        |
| VCC                   | 5V                                            |
| GND                   | GND                                           |
| 7                     | CE                                            |
| 8                     | CSN                                           |
| 13                    | SCK                                           |
| 11                    | МО                                            |
| 12                    | MI                                            |
| -                     | IRO                                           |

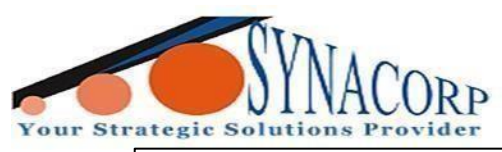

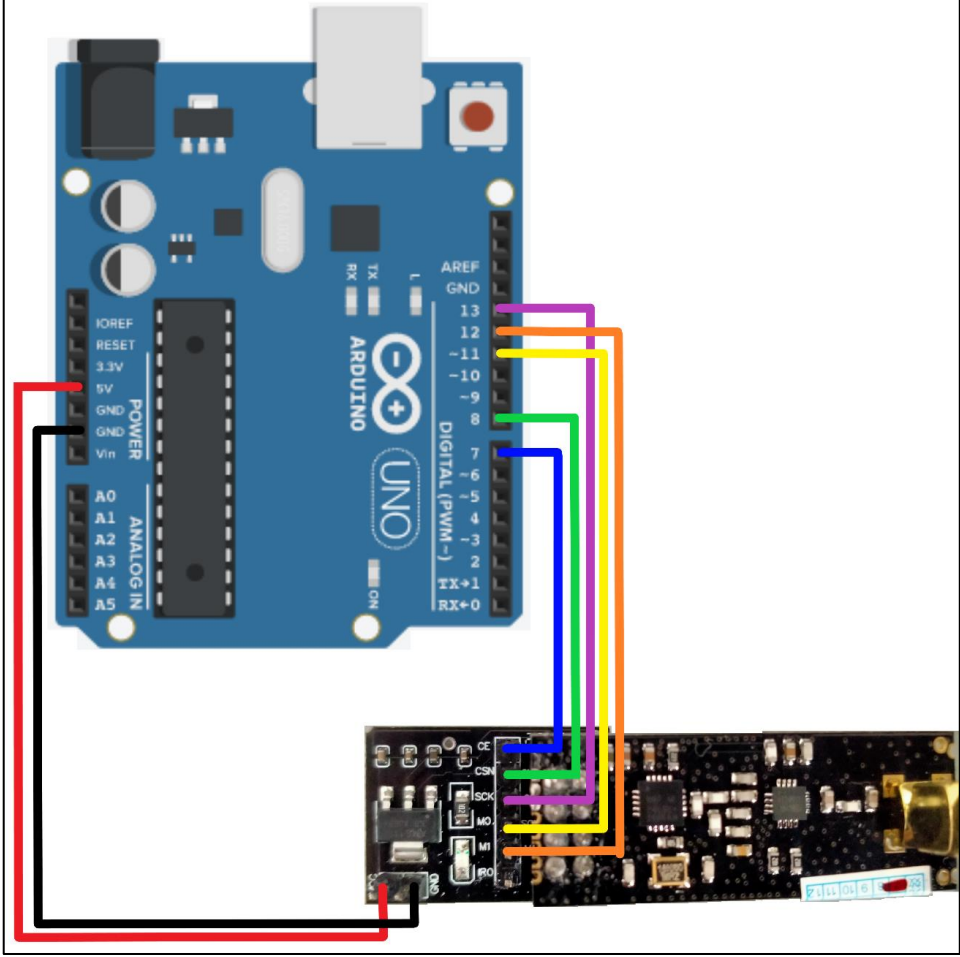

Both Transceiver node and Receiver node use the same wiring.

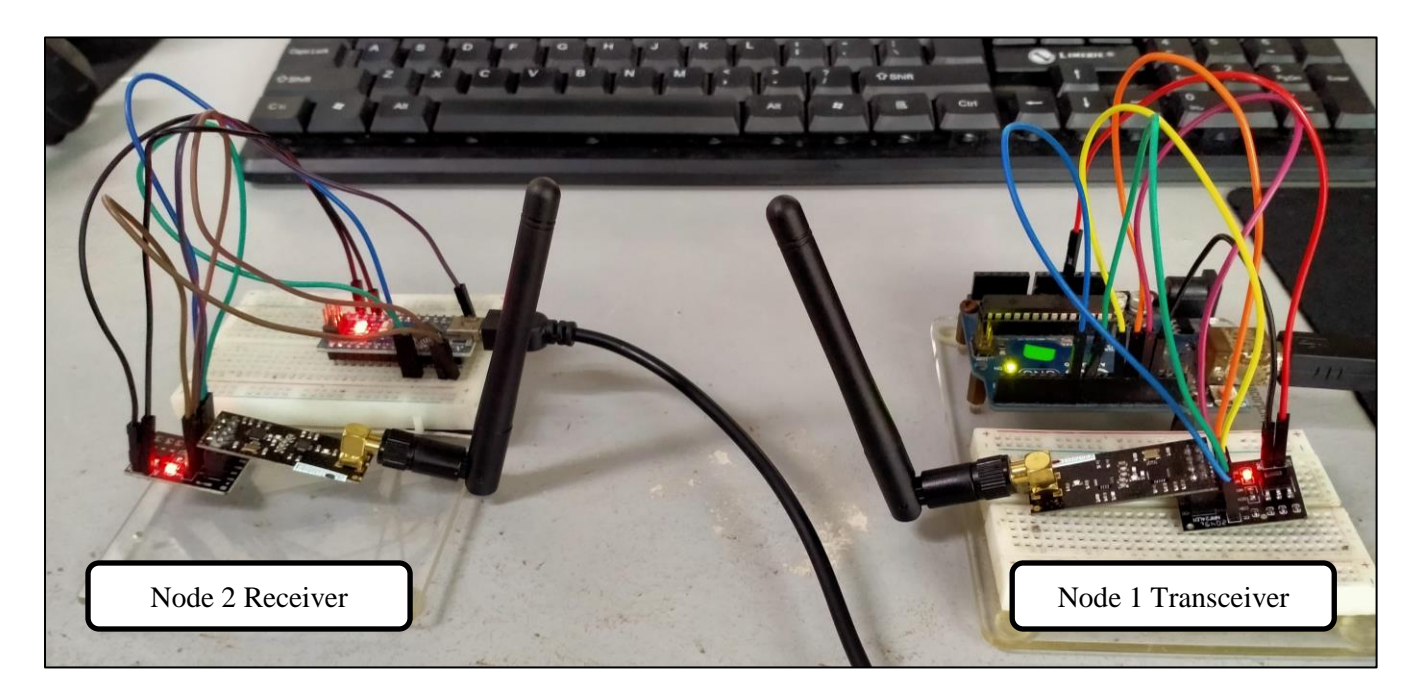

For node 1 (Transceiver) is using Arduino Uno while node 2 (Receiver) is using Arduino Nano. Use what Arduino type available, it does not matter.

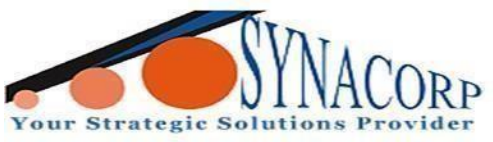

Step 2: Installing NRF24L01 library into Arduino IDE and uploading the test coding.

1. Open Arduino IDE Library Manager by clicking on **Sketch > Include Library > Manage Libraries.** 

2. Type **RF24** in the search box, and install RF24 by **TMRh20**, Avamander.

| ype All                                                                                             | V Topic All                                                            |                                                         | √ rf24                               |                                  |                                  |                                       |                                         |      |
|----------------------------------------------------------------------------------------------------|------------------------------------------------------------------------|---------------------------------------------------------|--------------------------------------|----------------------------------|----------------------------------|---------------------------------------|-----------------------------------------|------|
| RF24<br>by TMRh20, A<br>Radio driver,<br>beginners, b<br>communicati<br>More info<br>Select version | Avamander Versio<br>, OSI layer 2 librar<br>ut offers advanced<br>ion. | n 1.4.2 INSTAL<br>ry for nrf24L01<br>d configuration of | LED<br>(+) modules.<br>options. Many | Core library for<br>examples are | nRF24L01(+)<br>included to de    | communication.<br>monstrate vario     | Simple to use for<br>us modes of        |      |
| by TMRh20<br>OSI layer 4/<br>networks tha<br>gateway. An<br><u>More info</u>                        | 5 (TCP/IP) wirele<br>t communicate/lin<br>experiment discor            | <b>ss/radio IoT m</b><br>k together usin<br>inected     | esh networks<br>Ig standard pro      | for nRF24L01(<br>otocols & netwo | +) Automated,<br>rking. Typicall | , wireless(not Wi<br>y requires Raspt | Fi), sensor/IoT<br>serry Pi/Linux devic | e as |
| RF24G<br>by Caio Mott<br>A simple way<br>More info                                                  | a<br>y for up to 6 nRF2                                                | 4L01 radios to d                                        | communicate                          | with each othe                   | <b>r.</b> Requires TM            | IRh20's RF24 lib                      | rary.                                   |      |

3. Open the example coding for NRF24L01 by clicking on File > Examples > RF24 >

#### GettingStarted.

4. Choose which board will be using whether Arduino Uno or Nano by clicking **Tools > Board >** 

Arduino AVR Boards > Arduino Uno or Arduino Nano.

5. Upload the 'GettingStarted' coding into both of your Arduino.

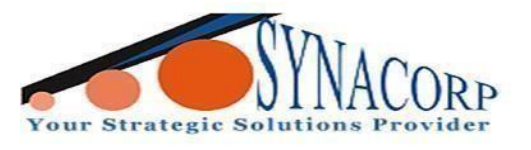

1. Connect both Arduino Uno to a PC with Arduino IDE.

2. Open serial monitor for both Arduino Uno by opening the first sketch and save it using port for Arduino Uno 1 and then close it. Next, open the second sketch, save it while using port for Arduino Uno 2, and then open serial monitor. Afterward, reopen the first sketch and then just click on serial monitor. Now if you follow correctly both serial monitor for each Arduino Uno will be open.

3. Now that the serial monitor for both Arduino is open, it should output like the pictures below for both of them.

| 🥯 COM12                                                                |
|------------------------------------------------------------------------|
|                                                                        |
| 13:06:17.355 -> RF24/examples/GettingStarted                           |
| 13:06:17.355 -> Which radio is this? Enter '0' or '1'. Defaults to '0' |
| COM13                                                                  |
|                                                                        |
| 13:06:08.684 -> RF24/examples/GettingStarted                           |
| 13:06:08.684 -> Which radio is this? Enter '0' or '1'. Defaults to '0' |

- 4. For this example, COM12 is used as Transceiver and COM13 as Receiver.
- 5. Choose which node will be radio 0 or 1.

| COM12                                                                  |
|------------------------------------------------------------------------|
|                                                                        |
| 13:06:17.355 -> RF24/examples/GettingStarted                           |
| 13:06:17.355 -> Which radio is this? Enter '0' or '1'. Defaults to '0' |
| 13:07:19.923 -> radioNumber = 0                                        |
| 13:07:19.923 -> *** PRESS 'T' to begin transmitting to the other node  |
| COM13                                                                  |
|                                                                        |
| 13:06:08.684 -> RF24/examples/GettingStarted                           |
| 13:06:08.684 -> Which radio is this? Enter '0' or '1'. Defaults to '0' |
| 13:07:19.143 -> radioNumber = 1                                        |
| 13.07.19 143 -> *** PRESS 'T' to begin transmitting to the other node  |

For purchase & enquiries, please contact sales @synacorp.com.my or call 04-5860026

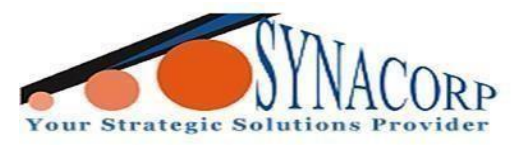

6. Now, type in "T" to your desired node serial monitor, which is for this example is node 1 COM12 to start transmitting.

7. It should output like the pictures below while transmitting and receiving successfully.

```
🔤 COM12
13:08:43.060 -> RF24/examples/GettingStarted
13:08:43.060 -> Which radio is this? Enter '0' or '1'. Defaults to '0'
13:08:50.242 -> radioNumber = 0
13:08:50.242 -> *** PRESS 'T' to begin transmitting to the other node
13:08:52.677 -> *** CHANGING TO TRANSMIT ROLE -- PRESS 'R' TO SWITCH BACK
13:08:52.677 -> Transmission successful! Time to transmit = 10984 us. Sent: 0.00
13:08:53.661 -> Transmission successful! Time to transmit = 556 us. Sent: 0.01
13:08:54.675 -> Transmission successful! Time to transmit = 9244 us. Sent: 0.02
13:08:55.679 -> Transmission successful! Time to transmit = 4012 us. Sent: 0.03
13:08:56.685 -> Transmission successful! Time to transmit = 7488 us. Sent: 0.04
13:08:57.685 -> Transmission successful! Time to transmit = 560 us. Sent: 0.05
 COM13
13:08:37.575 -> RF24/examples/GettingStarted
13:08:37.575 -> Which radio is this? Enter '0' or '1'. Defaults to '0'
13:08:47.908 -> radioNumber = 1
13:08:47.908 -> *** PRESS 'T' to begin transmitting to the other node
13:08:52.646 -> Received 4 bytes on pipe 1: 0.00
13:08:53.645 -> Received 4 bytes on pipe 1: 0.01
13:08:54.675 -> Received 4 bytes on pipe 1: 0.02
13:08:55.663 -> Received 4 bytes on pipe 1: 0.03
13:08:56.685 -> Received 4 bytes on pipe 1: 0.04
13:08:57.685 -> Received 4 bytes on pipe 1: 0.05
```

For purchase & enquiries, please contact sales @synacorp.com.my or call 04-5860026

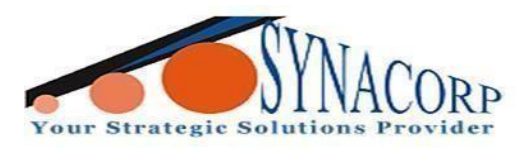

#### **Conclusion:**

Arduino NRF24L01+PA+LNA 2.4G 1.1KM Module + (Breakout Board) is a simple transceiver and receiver that is quite easy to set up and use. Two NRF24L01 is required to test, one to act as a transceiver and the other as the receiver. When the "GettingStarted" coding example is upload to both nodes, open up the serial monitors for both Arduino and then choose which radio number you want to assign for the nodes, 0 or 1. Afterward, type in the letter "T" in serial monitor that you want to transmit from to start transmitting. If successful it should start transmitting and receiving data in form of numbers from 0 and up for each successful transmit.